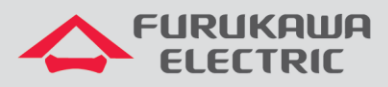

# Guia básico de configuração da ONT LD 420-10R no modo router

# LightDrive LD 420-10R

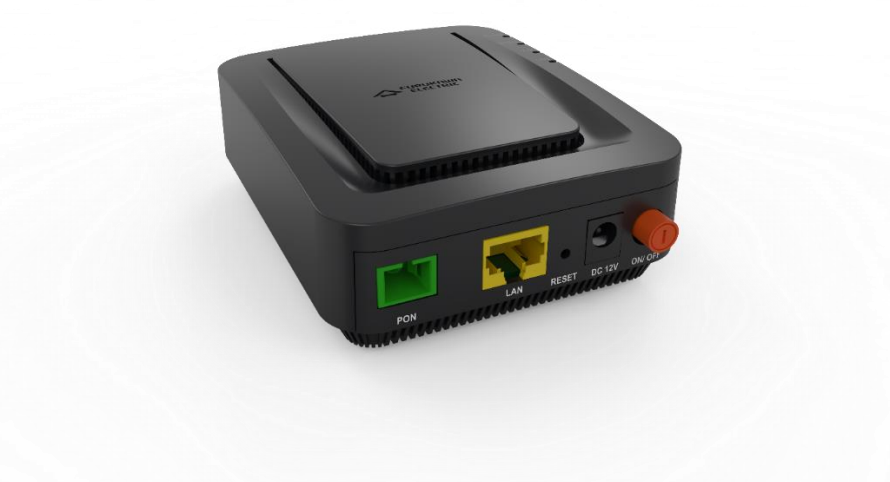

Para Boas Práticas de Instalação Metálica e Óptica, outras Notas Técnicas, Firmwares desse e de outros equipamentos consultar a área de Suporte Técnico no Portal Furukawa, clicando <u>aqui</u>.

#### Compatível com:

| Equipamento          | Firmware               |  |  |  |  |
|----------------------|------------------------|--|--|--|--|
| LightDrive LD420-10R | 1.1                    |  |  |  |  |
| OLT G4S              | 6.11                   |  |  |  |  |
| OLT G8S              | 1.12                   |  |  |  |  |
| OLT G2500            | 6.12                   |  |  |  |  |
| OLT LD3032           | 2.02                   |  |  |  |  |
| OLT LD250X           | 1.14.X (versão mínima) |  |  |  |  |

#### Importante:

#### A Furukawa recomenda manter o firmware atualizado sempre na última versão disponível.

Antes de iniciar as configurações é importante ter o projeto lógico em mãos. Ele deve ser o guia para que as configurações sejam executadas de maneira planejada, rápida e eficiente. O projeto lógico bem executado garante uma administração da rede tranquila e sem conflitos futuros, maior disponibilidade e confiabilidade além de permitir ampliações e alterações sem imprevistos. O projeto lógico ainda servirá de referência futura e será um auxílio poderoso na busca e solução de problemas de performance, instabilidade ou indisponibilidade de rede.

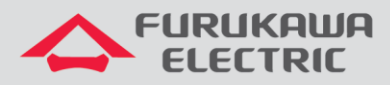

# SUMÁRIO

| 1  | 1 OBJETIVO                                                                                                    | 3                    |
|----|----------------------------------------------------------------------------------------------------|----------------------|
| 2  | 2 ONU PROFILE                                                                                                    | 3                    |
|    | 2.1 OLT LD2500<br>2.2 OLT GxS                                                                                                    | 3<br>4               |
| 3  | 3 ATUALIZAÇÃO DE FIRMWARE                                                                                                    | 6                    |
|    | 3.1 Atualização para Router                                                                                                    | 6                    |
| 4  | 4 ACESSO À INTERFACE WEB                                                                                                    | 8                    |
| 5  | 5 CRIANDO UMA INTERFACE PPPOE                                                                                                    | 9                    |
| 6  | 6 CRIANDO UMA INTERFACE IPOE COM NAT                                                                                                    | 11                   |
| 7  | 7 IGMP SNOOPING                                                                                                    |                      |
| 8  | B CONFIGURAÇÕES PARA A LAN                                                                                                    | 13                   |
|    | <ul> <li>8.1 TROCA DE ENDEREÇO IP DA LAN</li> <li>8.2 CONFIGURAR SERVIÇO DHCP</li> <li>8.3 DNS AUTOMÁTICO OU MANUAL</li> <li>8.4 DHCP RELAY</li> </ul>                     | 13<br>13<br>14<br>14 |
| 9  | 9 CONFIGURAÇÕES DE NAT AVANÇADAS                                                                                                    | 15                   |
|    | 9.1 DMZ<br>9.2 Port Forwarding/Virtual Server                                                                                                    | 15<br>15             |
| 1( | 10 CONFIGURAÇÕES DE MANUTENÇÃO DA ONT                                                                                                    | 16                   |
|    | <ul> <li>10.1 TROCA DE SENHA DE USUÁRIOS</li> <li>10.2 REBOOT</li> <li>10.3 BACKUP DE ARQUIVOS DE CONFIGURAÇÃO</li> <li>10.4 RESTORE DE ARQUIVOS DE CONFIGURAÇÃO</li></ul> |                      |
|    |                                                                                                    |                      |

2

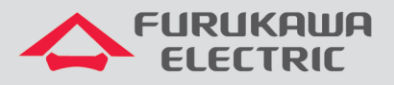

# **1 OBJETIVO**

Demonstrar, através de exemplos, as configurções básicas para a ONT LightDrive LD 420-10R.

## 2 ONU PROFILE

Da mesma forma que para as demais ONTs HGU, recomenda-se a configuração dos serviços como trunk associados ao uni virtual-eth 1, já que na configuração da página web deverá também ser informada a vlan do serviço.

No onu-profile também recomenda-se a configuração da interface de iphost, para permitir configuração remota da interface web e também o download de arquivos de <u>configuração</u> (xml), caso necessário.

## 2.1 OLT LD2500

Topologia

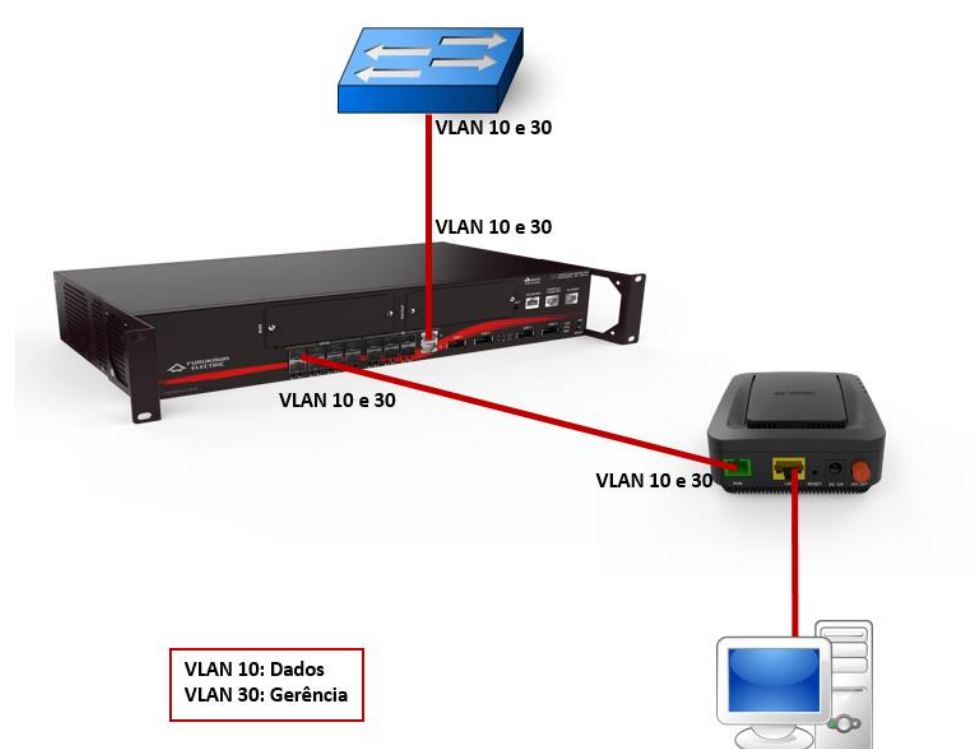

#### Configuração válida para as OLTs LD250X

| CLI             | Comandos                             | Descrição                              |
|-----------------|--------------------------------------|----------------------------------------|
| LD#             | conf t                               | Acesso ao modo de configuração.        |
| LD(config)#     | onu-profile LD420-10R                | Cria o perfil com o nome desejado.     |
| LD(config-onu)# | service ethernet 1                   | Cria o serviço.                        |
| LD(config-onu-  | dba enable type sr eligibility best- | Habilita alocação dinâmica de banda no |
| service)#       | effort                               | sentido upstream.                      |
| LD(config-onu-  | toopt 1 gir 512 assured 0 pir 9984   | Limite mínimo e máximo do upstream.    |
| service)#       | cont i cii 512 assured 0 pii 9984    |                                        |

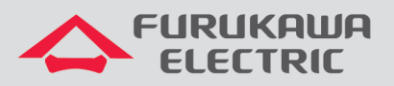

| LD(config-onu-         | downstream-rate-limit nir 14976      | Limite do downstream.                |
|------------------------|--------------------------------------|--------------------------------------|
| service)#              | downbeream rate rimit pir 14570      |                                      |
| LD(config-onu-         | switchport mode extended             | Modo de operação extended.           |
| service)#              | switchpoit mode extended             |                                      |
| LD(config-onu-         | extended-vlan-operation type single- | Permite o trafego de vlans.          |
| service)#              | tagged                               |                                      |
| LD(config-onu-service- | filter inner mid 10 maioniter ent    | Insere a VLAN 10.                    |
| extend-vlan)#          | filter inner vid 10 priority any     |                                      |
| LD(config-onu-service- |                                      | Remove a VLAN.                       |
| extend-vlan)#          | remove single                        |                                      |
| LD(config-onu-service- | insert inner vid 10 priority copy-   | Insere novamente a VLAN.             |
| extend-vlan)#          | inner                                |                                      |
| LD(config-onu-service- | and h                                | Retorna ao menu anterior.            |
| extend-vlan)#          | exit                                 |                                      |
| LD(config-onu-         |                                      | Retorna ao menu anterior.            |
| service)#              | exit                                 |                                      |
|                        | service ip-host vlan 30 ip address   | Seleciona um ip-host para o serviço. |
| TD (COULTG-OUR) #      | dynamic                              |                                      |
| LD(config-onu-virtual- | mintural ath 1                       | Acesso à virtual eth.                |
| eth)#                  | virtual-eth 1                        |                                      |
| LD(config-onu-virtual- |                                      | Associa à virtual eth o serviço 1.   |
| eth)#                  | associate service ethernet I         |                                      |
| LD(config-onu-virtual- |                                      | Retorna ao menu principal.           |
| eth)#                  | ena                                  |                                      |
| LD#                    | wr                                   | Salva as configurações.              |

## 2.2 OLT GxS

Topologia

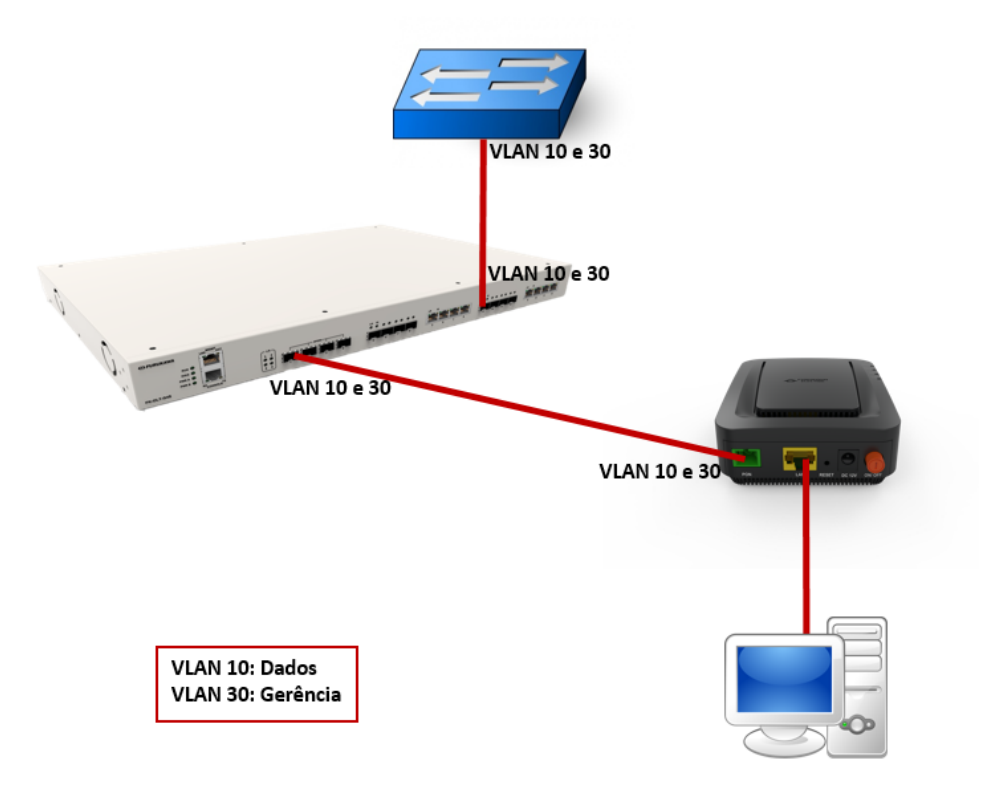

Configuração válida para os equipamentos G4S, G8S, G2500 e LD3032.

| · A F | -URUKAWA |
|-------|----------|
|       | ELECTRIC |

| CLI                               | Comandos                        | Descrição                                |
|-----------------------------------|---------------------------------|------------------------------------------|
| SW>                               | enable                          | Acesso ao modo privilegiado.             |
| SW#                               | configure terminal              | Acesso ao modo de configuração global.   |
| SW(config)#                       | gpon                            | Acesso ao modo GPON                      |
| 50 (0001119) "                    | ovtondod-vlan-tagging-          | Criação do profile auviliar que contém a |
| SW (gpon) #                       | extended-vian-tagging-          |                                          |
|                                   | operation Service-10 create     |                                          |
| SW(con-traf-pfl)#                 | downstream-mode enable          | Ativa a configuração no sentido do       |
|                                   |                                 | downstream.                              |
| SW(con-traf-pfl)#                 | single-tagged-frame 1           | Acesso ao modo de configuração para      |
|                                   |                                 | VLAN tagged.                             |
| SW(con-traf-pf-tag-fr[1]])#       | filter inner vid 10 cos copy-   | Filtra a VLAN 10 e permite passagem de   |
| Sh (con crar pr cag rr[r]]) "     | inner tpid 0x8100               | qualquer CoS com quadro eth 0x8100.      |
| SW(con-traf-pf-tag-fr[1]])#       | treat remove single             | Remove a marcação da VLAN.               |
|                                   | treat inner vid 10 cos copy-    | Insere a marcação da VLAN.               |
| SW(con-trai-pi-tag-ir[1]])#       | inner tpid 0x8100               | ·                                        |
| SW(con-traf-pf-tag-fr[1]])#       | apply                           | Aplica as configurações                  |
| SW(config-ovt-vlan-               | ovtondod-vlan-tagging-          | Criação do profilo auxiliar que contôm a |
|                                   |                                 | VI AN de gerêncie                        |
| oper[service_i0])#                | operation iPhosiso create       | Athen a sea firma a constitue de         |
| SW (config-ext-vlan-              | downstream-mode enable          | Ativa a configuração no sentido do       |
| oper[IPHOST30])#                  |                                 | downstream.                              |
| SW(config-ext-vlan-               | untagged-frame 1                | Acesso ao modo de configuração da        |
| oper[IPHOST30])#                  | ancayyea IIame I                | VLAN untagged.                           |
| SW(config-ext-vlan-               | treat inner vid 30 cos 0 tpid   | Insere a marcação da VLAN.               |
| oper[IPHOST30]-unt-frame[1])#     | 0x8100                          |                                          |
| SW(config-ext-vlan-               |                                 | Aplica as configurações                  |
| oper[IPHOST30]-upt-frame[1])#     | apply                           | , ipiloa do comigaraçõeor                |
| oper[iiiio5i50] une iiame[i]/#    |                                 | Cris a partil convice 10 DUCB IDUCST     |
|                                   | traffic-profile                 | Cha o perni service_10_DHCP_IPHOS1       |
| SW (gpon) #                       | Service 10 DHCP IPHOST create   |                                          |
|                                   |                                 |                                          |
| SW(con-traf-pf])#                 | tcont 1                         | Acessa a configuração do tcont1.         |
| SW(con-traf-pf-tcont[1]])#        | gemport 1/1                     | Associa o mapper a unidade de servico.   |
| SW(con-traf-pf-tcont[1]])#        | dba-profile basico              | Associa o dba-profile ao tcont 1.        |
| SW(con_traf_pf_tcont[1])#         | toont 2                         |                                          |
| SW(con-trai-pi-tcont[i])#         |                                 | Acessa a configuração do teorita.        |
| SW(con-trai-pi-tcont[2]])#        | gemport 2/1                     | Associa o mapper a unidade de serviço.   |
| SW(con-traf-pf-tcont[2]])#        | dba-profile <mark>basico</mark> | Associa o dba-profile ao tcont 2.        |
| SW(con-traf-pf-tcont[2]])#        | mapper 1                        | Agente encaminhador mapper 1.            |
| CW(con + rot nf monor [1]) #      | composit count 1                | Define a quantidade de gemport no        |
| SW(CON-CIAL-pi-mapper[i]])#       |                                 | mapper.                                  |
|                                   | gemport 1 rate-limit            | Configuração da taxa de downstream em    |
| Sw(con-trai-pi-mapper[i]])#       | downstream 29952 29952          | Kbps.                                    |
| SW(con-traf-pf-mapper[1]])#       | mapper 2                        | Agente encaminhador mapper 2.            |
|                                   |                                 | Define a quantidade de gemport no        |
| SW(con-traf-pf-mapper[2]])#       | gemport count 1                 | mapper                                   |
| SW(con-traf-nf-manner[2]])#       | bridge 1                        | Acesso a bridge 1                        |
| Sw(con ciai pi mapper[2]])#       | Diluge 1                        | Associa o mappor 1 à interface áptica    |
| SW(con-traf-pf-bridge[1]])#       | ani mapper <mark>1</mark>       | Associa o mapper i a interiace optica.   |
|                                   |                                 | Filtra a VLAN 10 no sentido de           |
| SW(con-traf-pf-bridge[1]])#       | vlan-filter vid 10 untagged     | downstream e descarta outras VLANS ou    |
| - ( I - J-2 - J-1, "              | discard                         | pacotes sem marcação.                    |
| SW(con-traf-pf-bridge[1]])#       | uni virtual-eth 1               | Acesso a interface virtual eth 1.        |
|                                   | extended-vlan-tagging-          | Vincula o profile auxiliar extended-ylan |
| SW(con-traf-pf-br[1]-uni])#       | excended vian cagging           | Service-10 à interface virtual           |
| OW(con tref of bo[1] unil)#       | bridge 0                        |                                          |
| SW(CON-CLAI-PI-DI[I]-UNI])#       | bridge 2                        |                                          |
| SW(Con-trai-pi-bridge[2]])#       | ani mapper 2                    | Associa o mapper 2 a interface optica.   |
|                                   | vlan-filter vid 30 untagged     | Filtra a VLAN 30 no sentido de           |
| SW(con-trai-pi-br[2-m[2]])#       | discard                         | downstream e descarta outras VLANS ou    |
|                                   |                                 | pacotes sem marcaçao.                    |
| SW(con-traf-pf-br[2-m[2]])#       | link ip-host-config 1           | Relaciona o ani mapper 2 com o serviço   |
|                                   |                                 | ip-host 1.                               |
| SW(con-traf-pf-bridge[2]])#       | ip-host-config 1                | Acesso a configuração do ip-host.        |
| SW(con-traf-nf-inhos+[1]])#       | in address dhon                 | Configura o ip-host 1 para receber IP    |
| Sw(com crar br thuosc[1]])#       | The address and                 | dinamicamente.                           |
| $SW(con-traf-nf-inhort[1])^{\mu}$ | extended-vlan-tagging-          | Vincula o profile auxiliar extended-vlan |
| sw(con-crar-pr-tphosc[1]])#       | operation IPHOST30              | IPHOST30 ao ip-host 1.                   |
| SW(con-traf-pf-iphost[1]])#       | apply                           | Aplica as configurações.                 |
| · bb-000(-1))//                   | · • •                           |                                          |

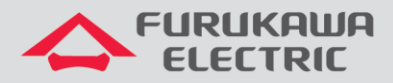

Observação 1: Algumas linhas da coluna CLI podem estar abreviadas.

**Observação 2:** Foi considerado que algumas configurações prévias foram realizadas na OLT, para verificar acesse a nota técnica dela clicando <u>aqui</u>.

# 3 ATUALIZAÇÃO DE FIRMWARE

A atualização de fimrware da ONT pode acontecer via OMCI ou via interface WEB. Para as OLTs GxS é possível utilizar a função de auto-upgrade.

Para realizar o upgrade de firmware, acessar **Management->Device->Upgrade Software**, selecionar o arquivo em **Escolher arquivo** e então clicar em **Upgrade Software**, conforme indicado na imagem abaixo:

| )evice>>Upgrade Software | Status                    | Network                                      | Security                                 | Application                                | Management                        | Diagnosis            |               |  |
|--------------------------|---------------------------|----------------------------------------------|------------------------------------------|--------------------------------------------|-----------------------------------|----------------------|---------------|--|
| User Info                | Upgrade                   | Software Setti                               | ngs                                      |                                            |                                   |                      |               |  |
| Device                   | Step 1: C                 | btain an updated so                          | ftware image file f                      | rom your ISP.                              |                                   |                      |               |  |
| Device Restart           | Step 2: E<br>Step 3: C    | nter the path to the<br>lick on "Update Soft | image file location<br>ware" button once | in the box below of<br>to upload the new i | click on the browse<br>mage file. | button to locate the | e image file. |  |
| Upgrade Software         | NOTE: Ti<br>Software File | Name: Escolher                               | will last for 2 minu<br>arquivo Nenhu    | tes, after the upgrad<br>m arqui selecior  | le, the board will res<br>ado     | tart automatically.  |               |  |
| Restore Settings         | Update Software           |                                              |                                          |                                            |                                   |                      |               |  |
| 7.1. 59                  |                           |                                              |                                          |                                            |                                   |                      |               |  |

#### 3.1 Atualização para Router

Para transformá-la em router, utilizando o iphost, é necessário somente remover a interface bridge e criar uma do tipo router. O bind da interface LAN é automaticamente realizado com a última interface WAN criada. Após a alteração de modo bridge para router recomenda-se um reset.

| Status>>\                         | Status            | Network                  | S      | ecurity   | Appli   | cation  | Mana     | gement    | Diagno         | osis            |                   |
|-----------------------------------|-------------------|--------------------------|--------|-----------|---------|---------|----------|-----------|----------------|-----------------|-------------------|
| Device Info                       | WAN IP            | v4 Info                  |        |           |         |         |          |           |                |                 |                   |
| I WAN Info                        | Interface<br>Name | Interface<br>Description | Туре   | VlanMuxId | IGMP    | NAT     | Firewall | State     | DNS<br>Address | IPv4<br>Address | MAC Address       |
| IPv4 Info                         | pon.2             | 2_OTHER_B_VID_           | Bridge | Disable   | Disable | Disable | Disable  | Connected |                |                 | b8:26:d4:74:71:9d |
| GPON Info     Vian Rule From Omci | Network           | Information              |        |           |         |         |          |           |                |                 |                   |
|                                   | Defau             | lt Gateway               |        |           |         |         |          |           |                |                 |                   |
| E LAN Info                        | Sub               | Subnet Mask              |        |           |         |         |          |           |                |                 |                   |
|                                   | Primary           | DNS Server               |        |           |         |         |          |           |                |                 |                   |
| Remote Info                       | Secondar          | y DNS Server             |        |           |         |         |          |           |                |                 |                   |
|                                   | Refresh           |                          |        |           |         |         |          |           |                |                 |                   |

6

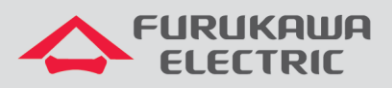

#### Model:LD420-10R >>

|                       | -            |                |              |             |            |           |  |
|-----------------------|--------------|----------------|--------------|-------------|------------|-----------|--|
| letwork>>WAN>>WAN Con | Status       | Network        | Security     | Application | Management | Diagnosis |  |
| • WAN                 | WAN Conn     | ection Setting | js           |             |            |           |  |
| WAN Connection        | Upstream Met | hod: GPON 🔻    | ]            |             |            |           |  |
| Bind Bind             | Connected Na | me: 2_INTER    | NET_R_VID_60 | •           |            |           |  |
|                       | Mode:        | Bridge 🔻       | 1            |             |            |           |  |
| 🗷 LAN                 | IP Mode:     | IPv4           | <b>T</b>     |             |            |           |  |
| ■ TR069               | MTU:         | 1500           |              |             |            |           |  |
|                       | Enable VLAN: | •              |              |             |            |           |  |
| ± QoS                 | Vlan ID      | 10             |              |             |            |           |  |
| ■ SNTP                | 802.1p       | 0 •            |              |             |            |           |  |
|                       |              |                |              |             |            |           |  |
| ■ Route               | Save/Apply   | Delete         |              |             |            |           |  |
|                       |              |                |              |             |            |           |  |

Model:LD420-10R >>

| <b>a</b>       | Networ | Status        | Network        | Security              | Application | Management | Diagnosis |  |
|----------------|--------|---------------|----------------|-----------------------|-------------|------------|-----------|--|
| 🗉 WAN          |        | WAN Conne     | ection Setting | js                    |             |            |           |  |
| WAN Connection |        | Upstream Met  | hod: GPON •    | ]                     |             |            |           |  |
| ⊞ Bind         |        | Connected Na  | me: Add new    | WAN 🔻                 |             |            |           |  |
| Ξ I AN         |        | Mode:         | Route •        | ]                     |             |            |           |  |
|                |        | IP Mode:      | IPv4           | •                     |             |            |           |  |
|                |        | OHCP          | Get an IP A    | ddress from ISP       |             |            |           |  |
| H 0.05         |        | Static        | Config a sta   | atic IP Address by I  | SP          |            |           |  |
| 003            |        | PPPoE         | Please sele    | ct this item if ISP u | SE PPPOE    |            |           |  |
| SNTP           |        | MTU:          | 1492           |                       |             |            |           |  |
|                |        | NAT           | •              |                       |             |            |           |  |
| ■ Route        |        | Enable VLAN:  | •              |                       |             |            |           |  |
|                |        | Vlan ID       | 10             |                       |             |            |           |  |
|                |        | 802.1p        | 0 •            |                       |             |            |           |  |
|                |        | Service Mode: | INTERNE        | T T                   |             |            |           |  |
|                |        |               |                |                       |             |            |           |  |
|                |        | Save/Apply    | Delete         |                       |             |            |           |  |
|                |        |               |                |                       |             |            |           |  |

Recomenda-se que o acesso à interface web seja realizado via interface iphost, porém se este modo de acesso está indisponível, pode-se realizar o procedimento pela interface LAN. Verifique o passo a passo abaixo.

- 1) Após o firmware estiver na versão 1.1 ou superior.
- 2) Acessar a ONU pela 192.168.1.1:8080
- 3) Ir em management -> fazer o reset defaul (aguardar a ONU reiniciar)
- 4) Acessar a ONU pela interface 192.168.2.1:8080
- 5) Excluir a interface bridge.
- 6) Acessar a ONU pela interface 192.168.1.1:8080 (padrão).
- 7) Criar a WAN como router.

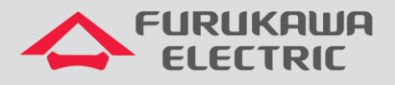

# 4 ACESSO À INTERFACE WEB

O acesso à interface web pode ser realizado via LAN, através do endereço IP 192.168.1.1:8080, ou via interface iphost ou via interfaces WANs. Os usuários para acesso web são os abaixo:

- admin/fkw123 para o usuário final do produto.
- support/fkw@123 para uso dos provedores.

| HEULOGIN | x 4                               | = <u>5</u> X      |
|----------|-----------------------------------|-------------------|
| (←) ở û  | 🛈 📓 172.16.11.199.8000(login.html | ···· © ☆ ± IN D = |
|          |                                   |                   |
|          |                                   |                   |
|          | Usersame Password                 |                   |
|          | Lope<br>Const                     |                   |
|          |                                   |                   |
|          |                                   |                   |

O usuário support tem acesso a todos os menus da ONT.

|                   | KAWA | a                      |          |             |             |            | Мо        | del:LD420-10R >> |
|-------------------|------|------------------------|----------|-------------|-------------|------------|-----------|------------------|
|                   | Stat | Status                 | Network  | Security    | Application | Management | Diagnosis |                  |
| Device Info       |      | Device Ba              | sic Info |             |             |            |           |                  |
| Device Basic Info |      | Device Type:           | : LD420- | 10R         |             |            |           |                  |
|                   |      | ONU MAC:               | B8:26:   | D4:74:04:A8 |             |            |           |                  |
|                   |      | GPON S/N:              | FRKW1    | 57404A8     |             |            |           |                  |
|                   |      | Hardware Version: V1.0 |          |             |             |            |           |                  |
|                   |      | Software Version: V1.0 |          |             |             |            |           |                  |
|                   |      |                        |          |             |             |            |           |                  |
|                   |      |                        |          |             |             |            |           |                  |

O usuário admin possui limitações de acesso.

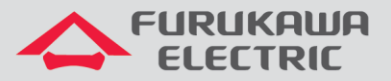

|           | 511011/001     | -                 |                            |          |             |            | Мо | del:LD420-10R >> |  |
|-----------|----------------|-------------------|----------------------------|----------|-------------|------------|----|------------------|--|
|           |                | н                 |                            |          |             |            |    |                  |  |
|           | Status>>Device | Status            | Network                    | Security | Application | Management |    |                  |  |
| Device    | Info           | Device Basic Info |                            |          |             |            |    |                  |  |
| Device    | Basic Info     | Device Type       | : LD420-10R                | l.       |             |            |    |                  |  |
|           | 4-             | ONU MAC:          | ONU MAC: B8:26:D4:74:04:A8 |          |             |            |    |                  |  |
|           | то             | GPON S/N:         | FRKW1574                   | 04A8     |             | -          |    |                  |  |
| E LAN Int | in .           | Hardware Ve       | rsion: V1.0                |          |             |            |    |                  |  |
|           | •              | Software Ve       | rsion: V1.0                |          |             |            |    |                  |  |
|           |                |                   |                            |          |             |            |    |                  |  |
|           |                |                   |                            |          |             |            |    |                  |  |
|           |                |                   |                            |          |             |            |    |                  |  |
|           |                |                   |                            |          |             |            |    |                  |  |
|           |                |                   |                            |          |             |            |    |                  |  |
|           |                |                   |                            |          |             |            |    |                  |  |
|           |                |                   |                            |          |             |            |    |                  |  |
|           |                |                   |                            |          |             |            |    |                  |  |
|           |                |                   |                            |          |             |            |    |                  |  |
|           |                |                   |                            |          |             |            |    |                  |  |
|           |                |                   |                            |          |             |            |    |                  |  |
|           |                |                   |                            |          |             |            |    |                  |  |
|           |                |                   |                            |          |             |            |    |                  |  |
|           |                |                   |                            |          |             |            |    |                  |  |

# **5 CRIANDO UMA INTERFACE PPPOE**

Acesse o menu Network - > WAN

| 🔨 Furukaw      | A                         |               |                        |             |            | M         | odel:LD420-10F |
|----------------|---------------------------|---------------|------------------------|-------------|------------|-----------|----------------|
|                | Otatus                    | bladuradi     | O consister            | Augligation |            | Diamagia  |                |
| VAN            | WAN Conr                  | ection Settin |                        | Application | management | Diagnosis |                |
| WAN Connection | Upstream Me               | thod: GPON •  |                        |             |            |           |                |
| ind            | Connected Na              | me: Add new   | WAN                    | •           |            |           |                |
| -AN            | Mode:                     | Route •       |                        |             |            |           |                |
|                | IP Mode:                  | IPv4          | •                      |             |            |           |                |
| TR069          | DHCP     Chartie          | Get an IP /   | Address from ISP       | ICD         |            |           |                |
| QoS            | <ul> <li>PPPoE</li> </ul> | Please sele   | ect this item if ISP ( | use PPPOE   |            |           |                |
| SNTP           | MTU:                      | 1492          |                        |             |            |           |                |
|                | NAT                       |               |                        |             |            |           |                |
| Route          | Enable VLAN:              |               |                        |             |            |           |                |
|                | Service Mode              | INTERN        | ET 🔻                   |             |            |           |                |
|                |                           |               |                        |             |            |           |                |
|                | Save/Apply                | Delete        |                        |             |            |           |                |
|                | GaverApply                | Delete        |                        |             |            |           |                |

Defina o tipo da interface L3 que será criada, nesse caso PPPoE. O campo **Enable VLAN** sempre deve ser ativado e os campos **VLAN ID** e marcação **802.1p** do serviço preenchidos.

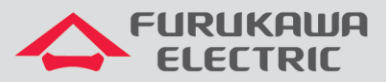

|                                                                                                    |      |              |                |                       |                     |                   | Мо                 | del:LD420-10R >> |   |
|----------------------------------------------------------------------------------------------------|------|--------------|----------------|-----------------------|---------------------|-------------------|--------------------|------------------|---|
|                                                                                                    | RIC  |              |                |                       |                     |                   |                    |                  |   |
| Networ                                                                                                    | k> S | Status       | Network        | Security              | Application         | Management        | Diagnosis          |                  | 1 |
| 🗉 WAN                                                                                                    | v    | VAN Conn     | ection Setting | js                    |                     |                   |                    |                  | l |
| WAN Connection                                                                                                    |      | Jpstream Me  | thod: GPON -   |                       |                     |                   |                    |                  |   |
| Bind     Bind     Bind     Bind     Bind     Bind     State     State     Sta | 0    | Connected N  | ame: Add new   | WAN 👻                 |                     |                   |                    |                  |   |
|                                                                                                    |      | dode:        | Route 👻        |                       |                     |                   |                    |                  |   |
|                                                                                                    | I    | P Mode:      | IPv4           | •                     |                     |                   |                    |                  |   |
| ± TR069                                                                                                    |      | DHCP         | Get an IP A    | Address from ISP      |                     |                   |                    | E                |   |
| E oan                                                                                                    |      | Static       | Config a sta   | atic IP Address by I  | SP                  |                   |                    |                  |   |
|                                                                                                    |      | PPPoE        | Please sele    | ct this item if ISP u | se PPPOE            |                   |                    |                  |   |
| ■ SNTP                                                                                                    |      |              | Disable PPP    | OE Agent or PPPo      | E Hybrid Model of I | Route and Bridge  |                    |                  |   |
|                                                                                                    | _    |              | Enable PPP     | OE Proxy Note: Th     | e LAN port needs    | to be bound and t | ne device restarte | di               |   |
| Route                                                                                                    |      |              | PPPoE Hyb      | rid Model of Route    | and Bridge          |                   |                    |                  | l |
|                                                                                                    | N    | ITU:         | 1400           |                       |                     |                   |                    |                  |   |
|                                                                                                    | N    | TAI          |                |                       |                     |                   |                    |                  |   |
|                                                                                                    | E    | Enable VLAN: | <b>V</b>       | _                     |                     |                   |                    |                  |   |
|                                                                                                    | N N  | /lan ID      | 10             |                       |                     |                   |                    |                  |   |
|                                                                                                    | 8    | 302.1p       | 0 -            |                       |                     |                   |                    |                  |   |

Configurar também os campos **Username** e **Password** de autenticação PPPoE, além do **Service Mode** como **INTERNET**.

|          | FURUKAW    | P            |              |                       |                     |                     | Model:L           | D420-10R >> |
|----------|------------|--------------|--------------|-----------------------|---------------------|---------------------|-------------------|-------------|
| î۱       | Network>>1 | Status       | Network      | Security              | Application         | Management          | Diagnosis         |             |
| 🗆 wan    |            | Connected Na | ame: Add new | WAN                   | •                   |                     |                   | •           |
| ► WAN Co | nnection   | Mode:        | Route •      | ]                     |                     |                     |                   | - 1         |
| Bind     |            | IP Mode:     | IPv4         | T                     |                     |                     |                   |             |
| ∃ LAN    |            | O DHCP       | Get an IP A  | Address from ISP      |                     |                     |                   |             |
|          |            | Static       | Config a st  | atic IP Address by I  | SP                  |                     |                   |             |
|          |            | PPPoE        | Please sele  | ct this item if ISP u | se PPPOE            |                     |                   |             |
| T 0.08   |            | V            | Disable PPI  | POE Agent or PPPoE    | E Hybrid Model of R | oute and Bridge     |                   |             |
| L Q05    |            |              | Enable PPP   | OE Proxy Note: Th     | he LAN port needs t | to be bound and the | device restarted! |             |
| ■ SNTP   |            |              | PPPoE Hyb    | rid Model of Route    | and Bridge          |                     |                   |             |
|          |            | MTU:         | 1400         |                       |                     |                     |                   |             |
| ± Route  |            | NAT          | <b>A</b>     |                       |                     |                     |                   |             |
|          |            | Enable VLAN: |              |                       |                     |                     |                   |             |
|          |            | Vlan ID      |              |                       |                     |                     |                   |             |
|          |            | 802.1p       | 0 •          |                       |                     |                     |                   |             |
|          |            | Username:    |              |                       |                     |                     |                   |             |
|          |            | Password:    |              |                       |                     |                     |                   |             |
|          |            | Service Name | :<br>        | - Connection -        |                     |                     |                   |             |
|          |            | Dial Mode:   | Automati     |                       |                     |                     |                   |             |
|          |            | Service Mode |              | = I •                 |                     |                     |                   | -           |
|          |            |              |              |                       |                     |                     |                   |             |

Depois de criada a Wan Service é possível verificar o status da interface em Status -> Wan Info -> IPv4 Info.

| Status>>WAN Info>>IPv4 | Status            | Networ         | k       | Securit         | y Appl    | ication | Mana   | igement  | Diagno    | sis                 |              |
|------------------------|-------------------|----------------|---------|-----------------|-----------|---------|--------|----------|-----------|---------------------|--------------|
| Device Info            | WAN IP            | /4 Info        |         |                 |           |         |        |          |           |                     |              |
| I WAN Info             | Interface<br>Name | Interface Desc | ription | Туре            | VlanMuxId | IGMP    | NAT    | Firewall | State     | DNS Address         | IPv4 Address |
| ► IPv4 Info            | ppp0.2            | 2_INTERNET_R   | VID_10  | PPPoE           | 10        | Enable  | Enable | Enable   | Connected | 10.80.42.12,0.0.0.0 | 172.16.10.24 |
| E LAN Info             |                   | Subnet Mask 25 |         | 55.255.255.255  |           |         |        |          |           |                     |              |
| ± LAN Info             | Delua             | Subnet Mask 2  |         | 255.255.255.255 |           | _       |        |          |           |                     |              |
|                        | Subn              | iet Mask       | 2       | .33.233.2       |           |         |        |          |           |                     |              |
| ■ Remote Info          | Primary           | DNS Server     | 2       | 10.80.4         | 2.12      |         |        |          |           |                     |              |

# 6 CRIANDO UMA INTERFACE IPOE COM NAT

Abaixo segue uma descrição dos passos para a criação do Wan Service do tipo IPoE com NAT:

- Acesse o menu Network > WAN -> Wan Connection.
- Selecione a opção Add New Wan.
- Marque o campo DHCP caso a interface a ser criada receberá um endereço IP de um servidor na rede especificada. Caso o endereço IP seja estático, deixe o campo DHCP em branco, selecione o campo Static e preencha os campos IP Address, Subnet Mask, Default Gateway, Primary DNS e opcionalmente o Secondary DNS.
- Marque o campo **NAT**.
- Marque o campo **Enable VLAN** e preencha o campo Vlan ID com o número da VLAN associado ao serviço que está sendo criado.
- Preencha o campo 802.1p com o valor do COS cujos pacotes de upstream serão marcados.
- Selecione o Service Mode do tipo INTERNET.
- Selecione a interfaces **Port\_1**.
- Clique em Save/Apply.

11

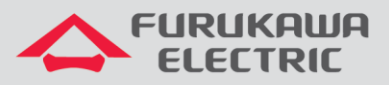

|                |                                    |                                          |                                            |                         |            | 1         | 1odel:LD420-10R >> |
|----------------|------------------------------------|------------------------------------------|--------------------------------------------|-------------------------|------------|-----------|--------------------|
|                | I                                  |                                          |                                            |                         |            |           |                    |
|                | Status                             | Network                                  | Security                                   | Application             | Management | Diagnosis |                    |
| L              | Opsireant meth                     |                                          | occurry                                    | Application             | management | Diagnooid |                    |
| I WAN          | Connected Nam                      | ne: Add new V                            | VAN 🔻                                      |                         |            |           | -                  |
| WAN Connection | Mode:                              | Route *                                  |                                            |                         |            |           |                    |
| Bind           | IP Mode:                           | IPv4                                     | •                                          |                         |            |           |                    |
|                | OHCP                               | Get an IP Ad                             | ldress from ISP                            |                         |            |           |                    |
| LAN            | Static                             | Config a stat                            | tic IP Address by I                        | SP                      |            |           |                    |
|                | PPPoE                              | Please select                            | t this item if ISP us                      | e PPPOE                 |            |           |                    |
|                | MTU:                               | 1492                                     |                                            |                         |            |           |                    |
| QoS            | NAT                                | ۲                                        |                                            |                         |            |           |                    |
|                | Enable VLAN:                       |                                          |                                            |                         |            |           |                    |
| ■ SNTP         | Vlan ID                            | 10                                       |                                            |                         |            |           |                    |
| Route          | 802.1p                             | 0 🔻                                      |                                            |                         |            |           |                    |
|                | Service Mode:                      | INTERNET                                 | Г                                          | •                       |            |           |                    |
|                | Bind Port:                         |                                          |                                            |                         |            |           |                    |
|                | Port_1                             |                                          |                                            |                         |            |           |                    |
|                | Note: A LAN int<br>bound, only the | terface can not be<br>e last bound opera | bound with more t<br>tion will take effect | than one WAN conn<br>t. | ection. If |           |                    |
|                | Save/Apply                         | Delete                                   |                                            |                         |            |           |                    |

# 7 IGMP SNOOPING

Para o serviço de IPTV, utiliza-se uma interface do tipo "INTERNET" com o NAT habilitado, assim como descrito no item 6 - Criando uma interface IPoE com NAT.

Deve-se então selecionar a interface que terá o igmp snooping habilitado. Para fazer isso, deve-se acessar o menu **Application->IGMP->Igmp Snooping** e marcar a interface, assim como descrito na imagem abaixo:

|                                                       | IA        |                       |                    |                     |               | м         | odel:LD420-10R >> |
|-------------------------------------------------------|-----------|-----------------------|--------------------|---------------------|---------------|-----------|-------------------|
| ion>>IGMP>>IGMP Proxy                                 | Status    | Network               | Security           | Application         | Management    | Diagnosis |                   |
| DDNS                                                  | IGMP Pro  | xy Server Sett        | ings               |                     |               |           |                   |
|                                                       | Enable se | erver function allows | users to use multi | media services prov | iding by ISP. |           |                   |
| E UPnP                                                | This page | e allows you to enab  | le IGMP agent for  | specific WAN connec | ction.        |           |                   |
|                                                       | W         | AN Connection         | IGM                | Server Enable       |               |           |                   |
| IGMP                                                  | 2_IN      | TERNET_R_VID_10       |                    | ۲                   |               |           |                   |
| <ul> <li>IGMP Snooping</li> <li>IGMP Proxy</li> </ul> | -         |                       |                    | Save/Appl           | A.            |           |                   |
| MLD                                                   |           |                       |                    |                     |               |           |                   |
| Daily Application                                     |           |                       |                    |                     |               |           |                   |
|                                                       |           |                       |                    |                     |               |           |                   |

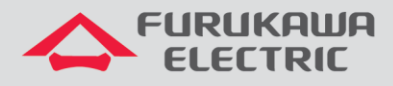

# 8 CONFIGURAÇÕES PARA A LAN

## 8.1 Troca de endereço IP da LAN

Acessar Network->LAN->IPv4 Setup e mudar os campos IP Address e Subnet Mask

|            | IA                                            |                                           |                                          |                           |                     | M                  | odel:LD420-10R >> |
|------------|-----------------------------------------------|-------------------------------------------|------------------------------------------|---------------------------|---------------------|--------------------|-------------------|
|            |                                               |                                           |                                          |                           |                     |                    |                   |
| Net        | Status                                        | Network                                   | Security                                 | Application               | Management          | Diagnosis          |                   |
| ■ WAN      | LAN IPv4 S                                    | Settings                                  |                                          |                           |                     |                    | Â                 |
| ■ Bind     | Configure F                                   | Router IP address a                       | and subnet mask in                       | terface for LAN. "Sa      | ve/Apply" button to | save the configura | tion.             |
|            | Subnet Mask:                                  | 255.255.2                                 | 255.0                                    | -                         |                     |                    |                   |
| IPv4 Setup | <ul> <li>Disable</li> <li>Enable I</li> </ul> | Loopback-Detectio<br>Loopback-Detectior   | n Control<br>n Control                   |                           |                     |                    |                   |
| IPv6 Setup | <ul> <li>Disable</li> <li>Enable [</li> </ul> | DHCP Server<br>DHCP Server                |                                          |                           |                     |                    |                   |
|            | PC Start Addres                               | ss: 192.168.1<br>s: 192.168.1             | 1.10                                     | ]                         |                     |                    |                   |
|            | DNS Server:<br>Primary DNS IF                 | Auto<br>P: N/A                            |                                          | 1                         |                     |                    |                   |
| ■ SNTP     | Secondary DNS <ul> <li>Enable [</li> </ul>    | S IP: N/A<br>DHCP Server Relay            |                                          | 1                         |                     |                    |                   |
| E Route    |                                               |                                           |                                          | Save/Apply                |                     |                    |                   |
|            | Reserved I                                    | P Address                                 |                                          |                           |                     |                    |                   |
|            | Select "Add<br>Note: Maxi                     | d" or "Delete" to co<br>mum 10 reserved 1 | nfigure reserved IP<br>P address and spe | address list.<br>ial MAC. |                     |                    |                   |
|            |                                               | MAC                                       | Address                                  | IP                        | Address             | Delete             |                   |
|            |                                               |                                           |                                          | Add                       |                     |                    | -                 |

#### 8.2 Configurar serviço DHCP

É possível alterar o intervalo de endereços fornecidos pelo serviço DHCP da ONT. Para tal altere os campos indicados na imagem abaixo.

|                                                 |                                                                                          |                                                                 |                                         |                              |                     | м                  | odel:LD420-10R >> |
|-------------------------------------------------|------------------------------------------------------------------------------------------|-----------------------------------------------------------------|-----------------------------------------|------------------------------|---------------------|--------------------|-------------------|
|                                                 |                                                                                          |                                                                 |                                         |                              |                     |                    |                   |
| Network>>LAN>>IPv4 Se                           | Status                                                                                   | Network                                                         | Security                                | Application                  | Management          | Diagnosis          |                   |
| • WAN                                           | LAN IPv4 Se                                                                              | ttings                                                          |                                         |                              |                     |                    | *                 |
| Bind                                            | Configure Ro<br>IP Address:                                                              | uter IP address a                                               | and subnet mask ir                      | iterface for LAN. "Sa        | we/Apply" button to | save the configura | tion.             |
|                                                 | Subnet Mask:                                                                             | 255.255.2                                                       | 255.0                                   | 3                            |                     |                    |                   |
| <ul><li>IPv4 Setup</li><li>IPv6 Setup</li></ul> | <ul> <li>Disable Lo</li> <li>Enable Lo</li> <li>Disable DH</li> <li>Enable DH</li> </ul> | opback-Detectio<br>opback-Detectior<br>HCP Server<br>ICP Server | n Control<br>1 Control                  | 1                            |                     |                    |                   |
| ■ TR069                                         | PC Start Address<br>PC End Address:                                                      | : 192.168.1<br>192.168.1                                        | .10                                     |                              |                     |                    | _                 |
| • QoS                                           | Duration:<br>DNS Server:<br>Primary DNS IP:                                              | Auto<br>N/A                                                     | 1                                       |                              |                     |                    | _                 |
| E SNTP                                          | Secondary DNS I <ul> <li>Enable DH</li> </ul>                                            | P: N/A<br>ICP Server Relay                                      |                                         |                              |                     |                    | _                 |
| E Route                                         |                                                                                          |                                                                 |                                         | Save/Apply                   |                     |                    | _                 |
|                                                 | Select "Add"<br>Note: Maximu                                                             | Address<br>or "Delete" to co<br>um 10 reserved I                | nfigure reserved I<br>P address and spe | P address list.<br>cial MAC. |                     |                    |                   |
|                                                 | [                                                                                        | MAC                                                             | Address                                 | IP                           | Address             | Delete             |                   |
|                                                 |                                                                                          |                                                                 |                                         | Add                          |                     |                    | •                 |

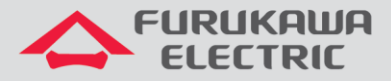

Outra possiblidade é a de desabilitar o serviço. Deve-se estar ciente de que, com o serviço DHCP desabilitado, o ONT não fornece endereço IP na sua porta ETH. Para desabilitar, acesse Network->LAN->IPv4 e marque o campo Disable DHCP Server.

|                     | WA<br>IC                                                    |                                                 |                                           |                               |                      | Model                   |
|---------------------|-------------------------------------------------------------|-------------------------------------------------|-------------------------------------------|-------------------------------|----------------------|-------------------------|
| >LAN>>IPv4 Setup    | Status                                                      | Network                                         | Security                                  | Application                   | Management           | Diagnosis               |
| /AN                 | LAN IPv4<br>Configure                                       | Settings<br>Router IP address a                 | and subnet mask i                         | nterface for LAN. "Si         | ave/Apply" button to | save the configuration. |
| AN<br>IPv4 Setup    | Subnet Mask:<br>Disable<br>Enable                           | 255.255.2<br>Loopback-Detection                 | 255.0<br>on Control<br>n Control          |                               |                      |                         |
| IPv6 Setup<br>TR069 | <ul> <li>Disable</li> <li>Enable</li> <li>Enable</li> </ul> | DHCP Server<br>DHCP Server<br>DHCP Server Relay |                                           | Save/Appl                     | У                    |                         |
| D <b>S</b>          | Reserved                                                    | IP Address                                      |                                           |                               |                      |                         |
| INTP                | Select "Ao<br>Note: Max                                     | ld" or "Delete" to co<br>kimum 10 reserved 1    | onfigure reserved I<br>IP address and spe | P address list.<br>ecial MAC. |                      |                         |
| Pouto               |                                                             | MA                                              | AC Address                                | ]<br>Add                      | IP Address           | Delete                  |

#### 8.3 DNS Automático ou manual

Automático: ONT serve como DNS Proxy

| DNS Server:                      | Auto 🔻 |
|----------------------------------|--------|
| Primary DNS IP:                  | N/A    |
| Secondary DNS IP:                | N/A    |
| <ul> <li>a LL autor a</li> </ul> |        |

Manual: Ela encaminha os endereços informados

| DNS Server:       | Manual 🔻     |
|-------------------|--------------|
| Primary DNS IP:   | 10.10.10.1   |
| Secondary DNS IP: | 10.10.10.254 |
|                   |              |

#### 8.4 DHCP Relay

Para se configurar o DHCP Relay, deve-se habilitar a opção **Enable DHCP Server Relay** e preencher o campo **DHCP Server IP Address**, conforme demonstrado abaixo.

| ۲             | Enable DH       | CP Server Relay |
|---------------|-----------------|-----------------|
| DHCP<br>Addre | Server IP<br>ss | 10.10.10.1      |

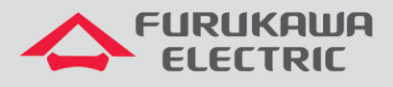

# 9 CONFIGURAÇÕES DE NAT AVANÇADAS

#### 9.1 DMZ

Esta funcionalidade é possível ser configurada tanto pelo usuário **support** quanto pelo o usuário **admin**. Acessar **Application -> Advance NAT -> DMZ Setup**, preencher o campo **DMZ Host IP Address** e pressioanr **Save/Apply**.

|                                                     | ia<br>:                                                                    |                                                                                                    |                                                                                           |                                                                                           |                                                                                              | Mod                                                                                         | el:LD420-10R >>                                                                                |
|-----------------------------------------------------|----------------------------------------------------------------------------|----------------------------------------------------------------------------------------------------|-------------------------------------------------------------------------------------------|-------------------------------------------------------------------------------------------|----------------------------------------------------------------------------------------------|---------------------------------------------------------------------------------------------|------------------------------------------------------------------------------------------------|
| <b>\$</b>                                           | Status                                                                     | Network                                                                                                    | Security                                                                                  | Application                                                                               | Management                                                                                   | Diagnosis                                                                                   |                                                                                                |
| DDNS Advance NAT ALG Setup DMZ Setup Virtual Server | DMZ Host<br>DMZ is a p<br>untrusted<br>area netw<br>The name<br>C Enable D | Settings<br>hysical or logical si<br>network, usually th<br>ork (LAN); an exter<br>is derived from the<br>MZ Host | ubnetwork that con<br>e Internet. The pur<br>nal attacker only h<br>t term "demilitarized | tains and exposes a<br>pose of a DMZ is to<br>as access to equipm<br>d zone", an area bel | n organization's extr<br>add an additional la<br>ent in the DMZ, rath<br>tween nation states | ernal-facing service<br>ayer of security to a<br>ter than any other<br>in which military ac | s to a larger and<br>in organization's local<br>part of the network.<br>tion is not permitted. |
| ± UPnP                                              | Enter the Clear the I                                                      | computer's IP addr<br>IP address field and                                                                        | ess and click 'Save/<br>I click 'Save/Apply'                                              | Apply' to activate th<br>to deactivate the D№                                             | e DMZ host<br>1Z host                                                                        |                                                                                             |                                                                                                |
| IGMP     MLD                                        | DMZ Host                                                                   | IP Address: 19                                                                                                    | 2.168.1.50                                                                                |                                                                                           | Save/App                                                                                     | bly ]                                                                                       |                                                                                                |
| Daily Application                                   |                                                                            |                                                                                                    |                                                                                           |                                                                                           |                                                                                              |                                                                                             |                                                                                                |

#### 9.2 Port Forwarding/Virtual Server

Configuração disponivel para usuário admin e support. Acessar Application -> Advance NAT -> Virtual Server e pressionar Add.

|    | Status            | Network                  | k Secu             | rity                      | Application       | Manageme          | ent Diagr      | nosis                  |
|----|-------------------|--------------------------|--------------------|---------------------------|-------------------|-------------------|----------------|------------------------|
|    | Virtual           | Server Settin            | gs                 |                           |                   |                   |                |                        |
| AT | Virtual<br>with p | Server allows you        | to direct incomi   | ng traffic <mark>i</mark> | from WAN side (   | identified by Pro | tocol and Exte | ernal port) to the Inf |
|    | The In<br>LAN sid | ternal port is required. | ired only if the e | oternal po                | rt needs to be co | onverted to a dif | ferent port nu | mber used by the s     |
|    | Maxim             | um 32 entries can        | be configured.     |                           |                   |                   |                |                        |
| 3  | Server            | External Port            | External Port      | Protocol                  | Internal Port     | Internal Port     | Server IP      | WAN Connectio          |
|    | Name              | Start                    | End                |                           | Start             | End               | Address        | Name                   |
|    |                   |                          | đ.                 |                           | Add De            | lete              |                | ā.                     |
|    |                   |                          |                    |                           |                   |                   |                |                        |
|    | -                 |                          |                    |                           |                   |                   |                |                        |
|    |                   |                          |                    |                           |                   |                   |                |                        |
|    |                   |                          |                    |                           |                   |                   |                |                        |

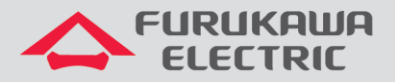

Selecionar a conexão WAN, o nome do serviço, o endereço IP da LAN pertencente ao servidor a ser incluído na regra, além das portas internas e externas e o protocolo TCP ou UDP (ou ambos), conforme indicados na imagem abaixo:

|                   | ШA           |                                                       |          |          |       |             |           |          |             | Model:LD4      | 20-10R >> |
|-------------------|--------------|-------------------------------------------------------|----------|----------|-------|-------------|-----------|----------|-------------|----------------|-----------|
| ELECTR            |              |                                                       |          |          |       |             |           |          |             |                |           |
| rver              | Status       | Network                                               | Secu     | rity     | Арр   | lication    | Manage    | ement    | Diagnosi    | s              |           |
| DDNS              | as "Inter    | nal Port Start"                                       | a moany  | niterita | POR   | start, the  | i interna | I POR E  | iu wiirbese | et to the same | e value   |
|                   | Select WAN C | onnection: 2_INT                                      | ERNET_R  | _VID_10  | /ppp0 | 2 🔻         |           |          |             |                |           |
| Advance NAT       | Service Name | Service: Select                                       | One      |          |       |             | Ψ.        |          |             |                |           |
| ALC Setup         | Custom       | Service:                                              |          |          |       |             |           |          |             |                |           |
| DMZ Setup         | Server IF    | Address: 192.16                                       | 8.       |          |       |             |           |          |             |                |           |
| Virtual Server    |              | Remaining number of entries that can be configured:32 |          |          |       |             |           |          |             |                |           |
| P Vittal Server   | External Por | t Start External                                      | Port End | Protoc   | col 🛛 | Internal Po | ort Start | Internal | Port End    |                |           |
| UPnP              |              |                                                       |          | TCP      | -     |             |           |          |             |                |           |
|                   |              |                                                       |          | TOP      | -     |             |           |          |             |                |           |
| IGMP              | 1 ⊢          |                                                       |          | TCP      | ÷     |             |           |          |             |                |           |
|                   |              |                                                       |          | TCP      | ÷     |             |           |          |             |                |           |
| E MLD             | 1            |                                                       |          | TCP      | •     |             |           |          |             |                |           |
|                   |              |                                                       |          | TCP      | •     |             |           |          |             |                |           |
|                   |              |                                                       |          | TCP      | •     |             |           |          |             |                |           |
| Daily Application |              |                                                       |          | TCP      | •     |             |           |          |             |                |           |
|                   |              |                                                       |          | TCP      | •     |             | - 1       |          |             |                |           |
|                   |              | l l                                                   |          | TCP      | •     |             |           |          |             |                |           |
|                   |              |                                                       |          | TCP      | •     |             |           |          |             |                |           |
|                   |              |                                                       |          | [        | Save/ | Apply       | Back      |          |             |                |           |

# **10 CONFIGURAÇÕES DE MANUTENÇÃO DA ONT**

#### **10.1** Troca de senha de usuários

O usuário **support** pode trocar a senha do usuario **admin** sem saber a anterior, porém para trocar sua própria senha precisa necessariamente saber a anterior. O usuário **admin** pode somente trocar sua própria senha e deve informar a anterior.

Para trocar a senha de usuário, acessar **Management->User Info**, selecionar qual usuário terá sua senha alterada, preencher os campos com a senha antiga e senha nova e então pressionar **Save/Apply**, conforme imagem abaixo:

|                                                    | A                                                          |                                                                                 |                                                                |                                                                   |                                                                   | М                                  | odel:LD420-10R >> |
|----------------------------------------------------|------------------------------------------------------------|---------------------------------------------------------------------------------|----------------------------------------------------------------|-------------------------------------------------------------------|-------------------------------------------------------------------|------------------------------------|-------------------|
| Management>>User Info:                             | Status                                                     | Network                                                                         | Security                                                       | Application                                                       | Management                                                        | Diagnosis                          |                   |
| User Info<br>User Info                             | User Accour<br>Access to yo<br>The user na<br>The user na  | nts Settings<br>our Router is cont<br>me "support" has<br>me "admin" can a      | rolled through two<br>s unrestricted acce<br>access the Broadb | user accounts: sup<br>ss to change and vie<br>and Router, view co | port and admin.<br>w configuration of y<br>nfiguration settings a | our Broadband Ro<br>nd statistics. | uter.             |
| <ul> <li>■ Log File</li> <li>■ Maintain</li> </ul> | Note:Use the<br>cannot contr<br>Modify Pass<br>Modify Pass | e fields below to<br>ain space charact<br>word of admin ac<br>word of support a | enter up to 16 cha<br>ier.<br>count<br>account                 | racters and click on                                              | "Save/Apply" to chai                                              | nge or create pass                 | words. Password   |
|                                                    | User Name:<br>New Password:<br>Confirm Passwo              | admin<br>I<br>rd:                                                               |                                                                | Save/App                                                          | м.                                                                |                                    |                   |

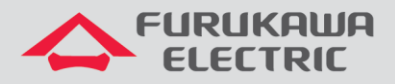

### 10.2 Reboot

Para reiniciar a ONT, acessar Management->Device->Device Restart e clique em Restart.

|                                                        | ia<br>:                                |         |          |             |            |           | Model:LD420-10R >> |  |  |  |
|--------------------------------------------------------|----------------------------------------|---------|----------|-------------|------------|-----------|--------------------|--|--|--|
| Management                                             | Status                                 | Network | Security | Application | Management | Diagnosis |                    |  |  |  |
|                                                        | Click the button to reboot the router. |         |          |             |            |           |                    |  |  |  |
| Device                                                 |                                        |         |          | Restart     |            |           |                    |  |  |  |
| <ul> <li>Device Restart</li> <li>USB Backup</li> </ul> |                                        |         |          |             |            |           |                    |  |  |  |
| Reset Default                                          |                                        |         |          |             |            |           |                    |  |  |  |
| <ul> <li>Backup Settings</li> </ul>                    |                                        |         |          |             |            |           |                    |  |  |  |
| Restore Settings                                       |                                        |         |          |             |            |           |                    |  |  |  |
| Log File                                               |                                        |         |          |             |            |           |                    |  |  |  |
| Maintain                                               |                                        |         |          |             |            |           |                    |  |  |  |

#### 10.3 Backup de arquivos de configuração

Para gerar um arquivo com o backup das configurações, acessar **Management->Device->Backup Settings** e clique em **Backup Settings**, conforme a imagem abaixo:

|                                     | A                                                                                                    |         |          |             |            | 4         | 1odel:LD420-10R >> |  |  |  |
|-------------------------------------|----------------------------------------------------------------------------------------------------|---------|----------|-------------|------------|-----------|--------------------|--|--|--|
| 1gs                                 | Status                                                                                                | Network | Security | Application | Management | Diagnosis |                    |  |  |  |
| User Info                           | Backup Se                                                                                             | ttings  |          |             |            |           |                    |  |  |  |
| Device                              | Backup broadband router configurations. You may save your router configurations to a file on your PC. |         |          |             |            |           |                    |  |  |  |
| Device Restart                      | Backup Settings                                                                                       |         |          |             |            |           |                    |  |  |  |
| Reset Default     Upgrade Software  |                                                                                                    |         |          |             |            |           |                    |  |  |  |
| <ul> <li>Backup Settings</li> </ul> |                                                                                                    |         |          |             |            |           |                    |  |  |  |
| Restore Settings                    |                                                                                                    |         |          |             |            |           |                    |  |  |  |
|                                     |                                                                                                    |         |          |             |            |           |                    |  |  |  |
| Maintain                            |                                                                                                    |         |          |             |            |           |                    |  |  |  |

Será feito o download de um arquivo de extensão **.conf** que poderá ser utilizado para futuramente restaurar as configurações na ONT.

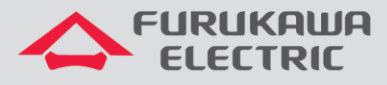

### **10.4** Restore de arquivos de configuração

Para restaurar configurações a partir de um arquivo de extensão **.conf**, acessar **Management-**>**Device-**>**Restore Settings**, clicar em **Escolher arquivo**, selecionar o arquivo de backup e ser restaurado e posteriormente clicar em **Update Settings**, conforme a imagem abaixo:

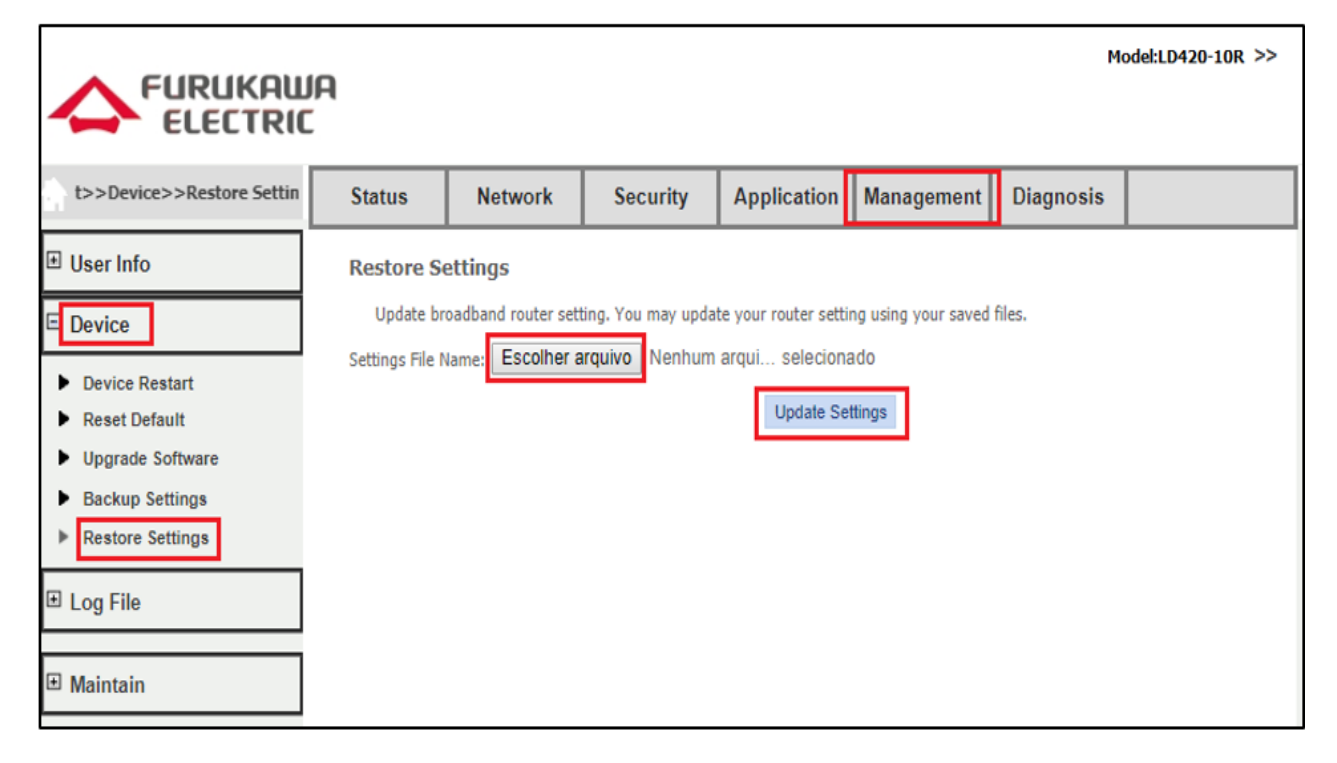

A ONT baixará o arquivo e então reiniciará automaticamente para aplicar as configurações presentes no arquivo.

#### 10.5 Upgrade de firmware

Acessar **Management->Device->Upgrade Software**, selecionar o arquivo em **Escolher arquivo** e então clicar em **Upgrade Software**, conforme indicado na imagem abaixo:

| )evice>>Upgrade Software                                                                                                    | Status                                              | Network                                                                              | Security                                                                            | Application                                                                                            | Management                                                                  | Diagnosis           |                |
|----------------------------------------------------------------------------------------------------|-----------------------------------------------------|--------------------------------------------------------------------------------------|-------------------------------------------------------------------------------------|----------------------------------------------------------------------------------------------------|-----------------------------------------------------------------------------|---------------------|----------------|
| <sup>]</sup> User Info                                                                                                    | Upgrade !                                           | Software Setti                                                                       | ngs                                                                                 |                                                                                                    |                                                                             |                     |                |
| Device                                                                                                    | Step 1: C                                           | btain an updated so                                                                  | oftware image file f                                                                | from your ISP.                                                                                         |                                                                             |                     |                |
| <ul> <li>Device Restart</li> <li>Reset Default</li> <li>Upgrade Software</li> <li>Backup Settings</li> <li>Restore Settings</li> <li>Log File</li> <li>Maintain</li> </ul> | Step 2: E<br>Step 3: C<br>NOTE: Tİ<br>Software File | nter the path to the<br>lick on "Update Soft<br>he upgrade process<br>Name: Escolher | image hie location<br>ware" button once<br>will last for 2 minu<br>arquivo<br>Nenhu | in the box below or<br>to upload the new it<br>tes, after the upgrac<br>m arqui selecion<br>Update Sof | click on the browse<br>mage file.<br>le, the board will res<br>ado<br>tware | button to locate th | ne image file. |

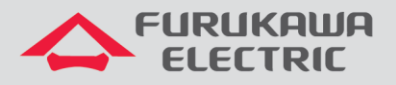

# 10.6 Logout

Para se fazer o logout da página web da ONT, basta clicar no símbolo >>, conforme indicado na imagem abaixo:

|                          | ia<br>: |         |          |             |            | м         | odel:LD420-10R >> |
|--------------------------|---------|---------|----------|-------------|------------|-----------|-------------------|
| Status>>Device Info>>Dev | Status  | Network | Security | Application | Management | Diagnosis |                   |